## Manual de Instalação do Aplicativo Android

## LINK PARA DOWNLOAD:

• Após concluir o download do aplicativo, localize o arquivo na pasta onde ele foi salvo.

Caso seja solicitado que você escolha um aplicativo para abrir o arquivo, selecione a opção "Instalador de Pacotes".

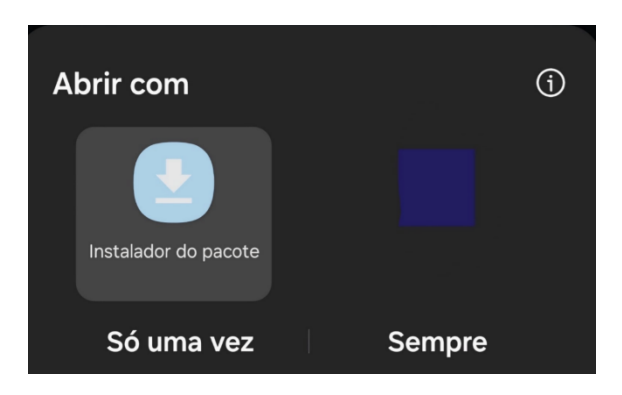

• Na tela que se abrirá, toque no botão "Instalar". O sistema pode solicitar permissão para prosseguir com a instalação.

Se isso acontecer, basta conceder a permissão para continuar.

- Por questões de segurança, o Android pode exibir uma mensagem informando que a instalação de fontes desconhecidas está bloqueada.

- Para resolver isso, toque em "Configurações".

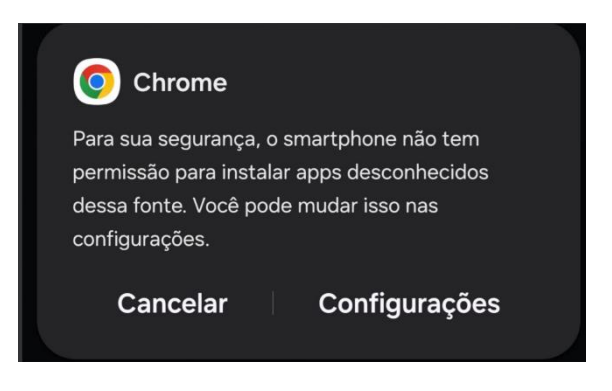

- Na nova tela, ative a opção para permitir instalações dessa fonte.

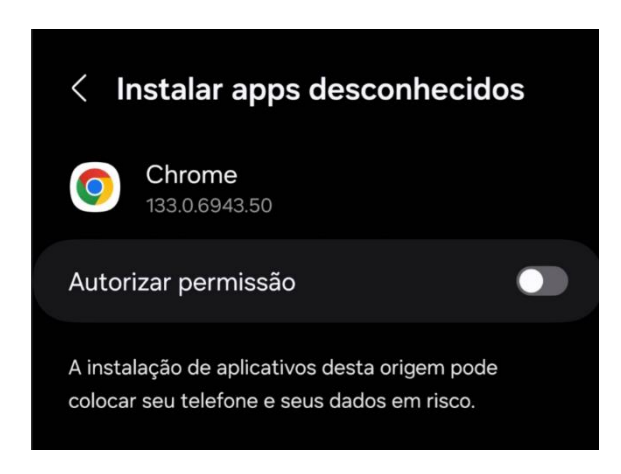

- Volte ao instalador e prossiga com a instalação.
- Após conceder as permissões necessárias, o sistema pode pedir uma última confirmação. Basta tocar em "Instalar".

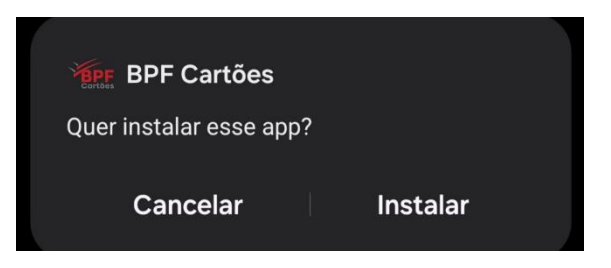

Pronto! Agora o aplicativo está instalado e pode ser utilizado normalmente.

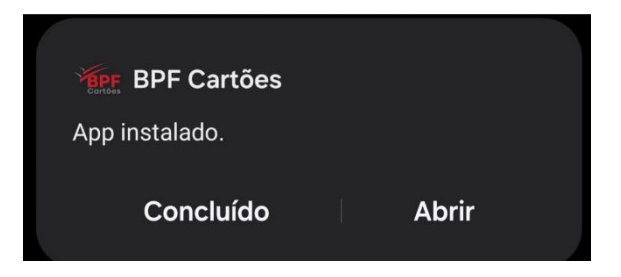